# **SAP FIORI LAUNCHPAD**

# Human Resources – LAWA Organizational Details

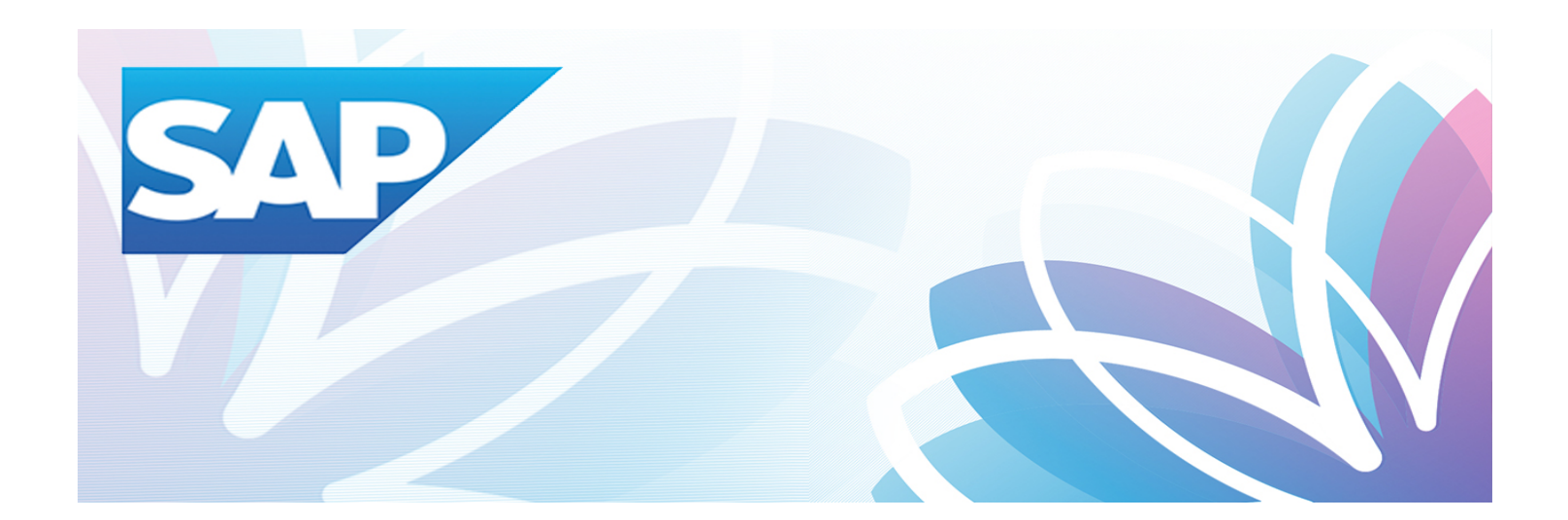

| LAWA<br>Organizational<br>Details |     |
|-----------------------------------|-----|
|                                   | 222 |

# **Financial Management Systems Division**

Version 1.0.0

# March 2019

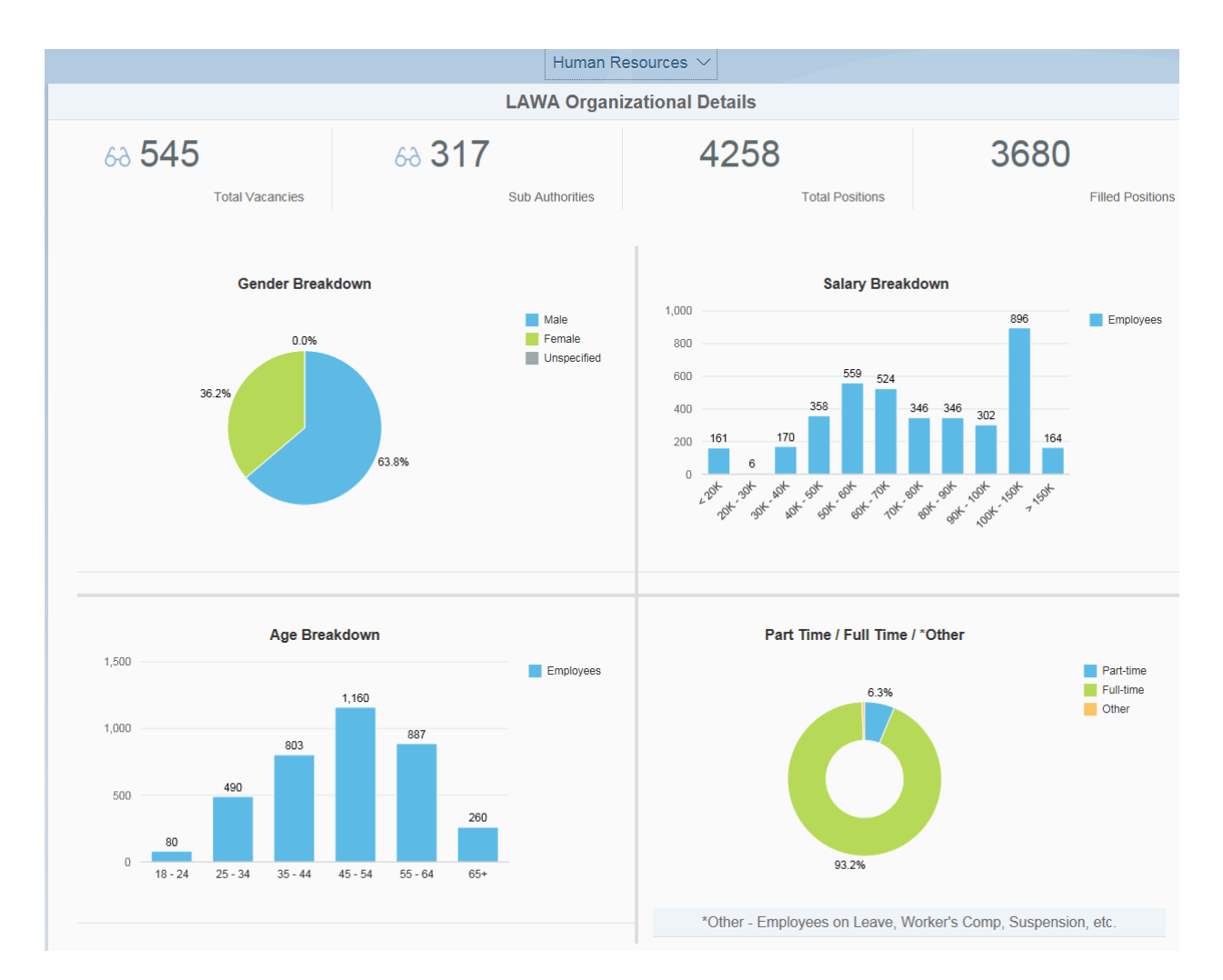

#### <u>Header</u>

This area shows summary information about LAWA's positions.

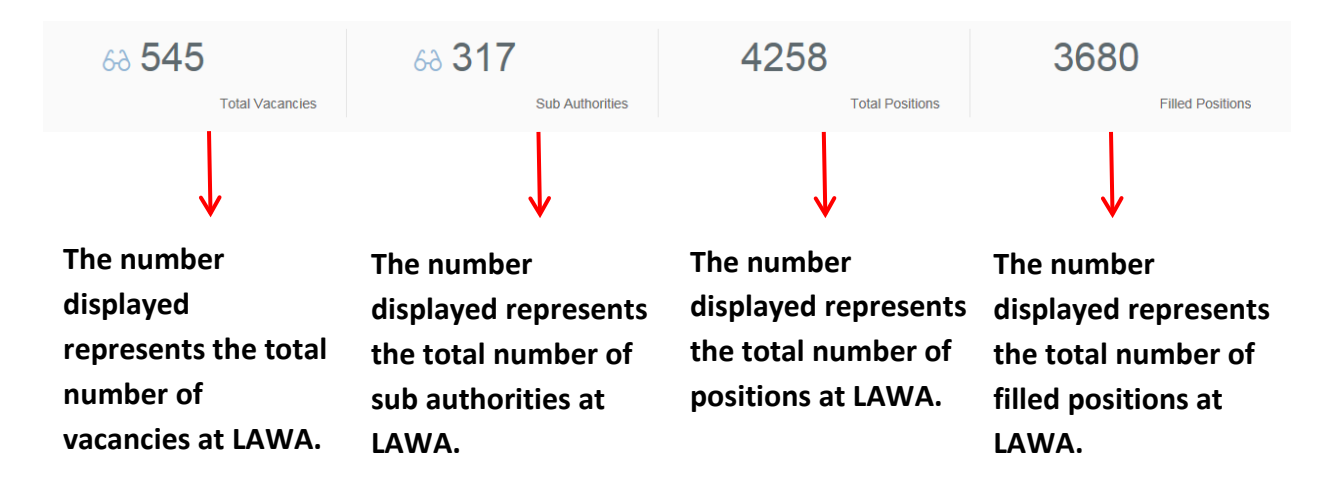

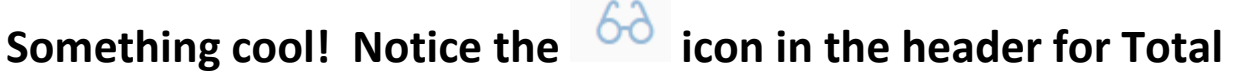

#### Vacancies.

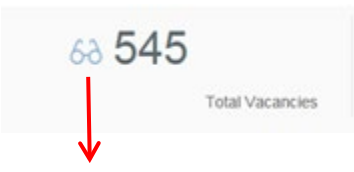

Click this icon to see more information on total vacancies.

A new screen appears where you can choose how to view the vacancies.

| <               |                   | Vacancies |
|-----------------|-------------------|-----------|
| By Organization | By Classification |           |

# Vacancies by Organization

| By Organization |  |
|-----------------|--|
|                 |  |

#### **Screen Layout**

After choosing the tile 'By Organization', the vacancies by organization screen is displayed. This screen is broken up into three main areas.

- Left Panel Displays all organizational units with the number of vacancies available.
- Header Shows organizational information (Org number, Abbreviation, Name) based on selection.
- Vacancy Details Shows the position information of the vacancies available (Position ID, Description, Last Filled, Vacant Days)

|                                                             |       |                                                | Human Resources $\vee$       |             |             |
|-------------------------------------------------------------|-------|------------------------------------------------|------------------------------|-------------|-------------|
| < Vacancies By Organiza                                     | ation | Organization Details                           |                              |             |             |
| Search                                                      | Q     | 50026604 FMUG-ADM-WM FMUG Workforce Management |                              |             |             |
| Chief Executive Officer                                     | ^     | Vacancy Details                                |                              |             |             |
| 50042052                                                    |       | Position ID                                    | Description                  | Last Filled | Vacant Days |
| HRS-RU                                                      | 2     | 50042826                                       | Senior Management Analyst I  | 01/05/2019  | 72          |
| Records Unit                                                | - 5   | 50000291                                       | Senior Management Analyst II | 09/01/2018  | 198         |
| 50004177<br>ADM-DED<br>Administration DED                   | 2     |                                                |                              |             |             |
| 50000633<br>RSK-WC<br>RSK Workers' Comp & Safety Section    | 2     |                                                |                              |             |             |
| 50045029<br>FMUG-ADM T-A<br>Facilities & Cup Support Team A | 1     |                                                |                              |             |             |
| 50000506<br>IMTG-ADM<br>IMTG IT Administration              | 1     |                                                |                              |             |             |
| 50024202<br>OEM-GS-GEM<br>OEM Guest Services GEM Program    | 3     |                                                |                              |             |             |
| 50045020<br>APD-BC-SCA<br>APD Badging Sub-Crew A            | 2     |                                                |                              |             |             |

#### Left Panel

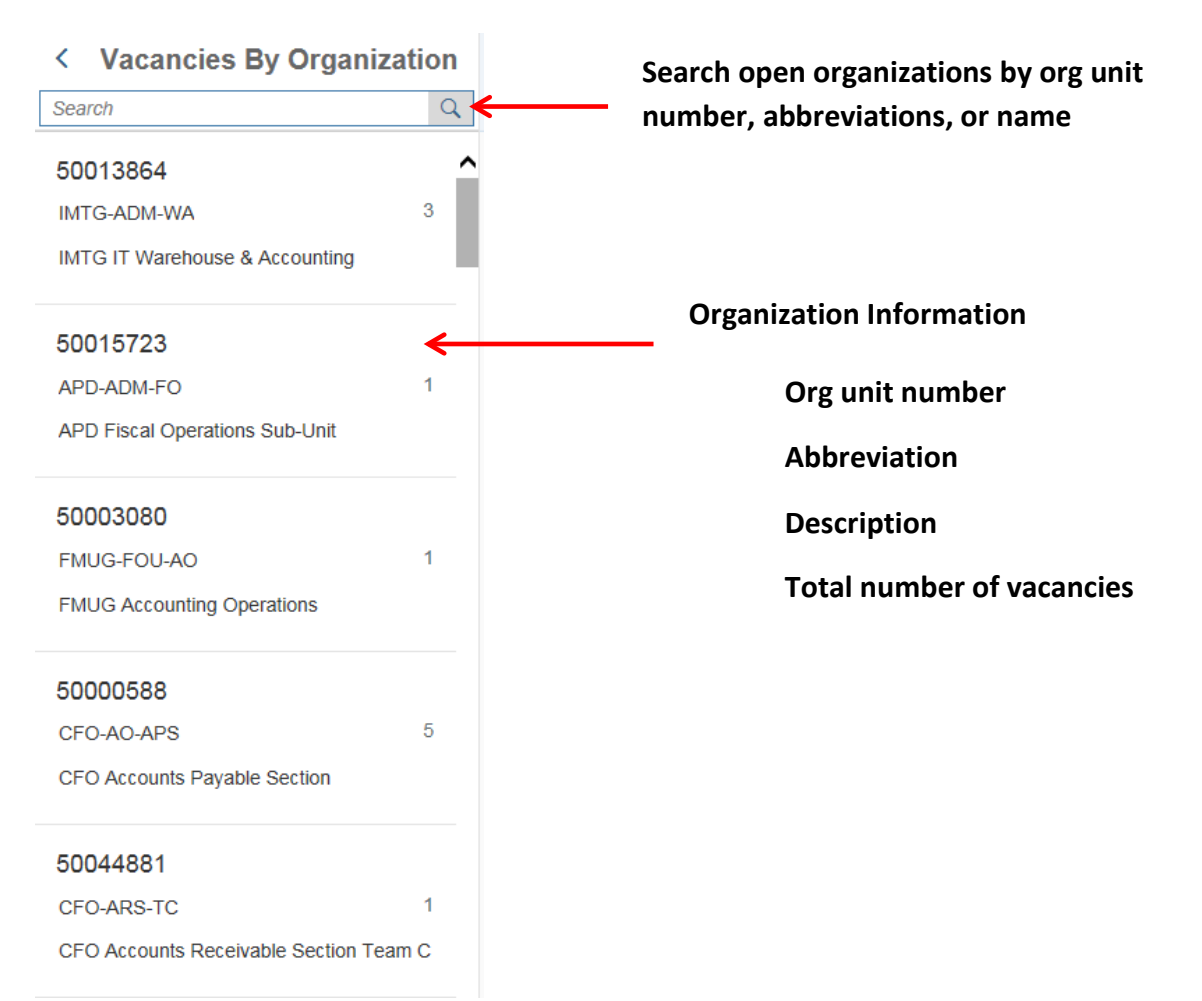

#### <u>Header</u>

Displays the organizational details for the item selected from the left panel

Organization Details 50000588 CFO-AO-APS CFO Accounts Payable Section

#### Vacancy Details

The vacancy details section shows the following information for the selected org unit.

- Position ID
- Position Description
- Last Filled
- Vacant Days

| Vacancy Details |                  |             |             |
|-----------------|------------------|-------------|-------------|
| Position ID     | Description      | Last Filled | Vacant Days |
| 50000337        | Accounting Clerk | 06/18/2018  | 273         |
| 50000363        | Accounting Clerk | 09/01/2018  | 198         |
| 50000380        | Accounting Clerk | 02/15/2019  | 31          |
| 50002297        | Accounting Clerk | 04/27/2018  | 325         |
| 50000383        | Accounting Clerk | 03/31/2018  | 352         |

To return back to vacancy view options click the back arrow.

< Vacancies By Organization

# Vacancies by Classification

By Classification

### Screen Layout

After choosing the tile 'By Classification, the vacancies by classification screen is displayed. This screen shows all classifications that have a vacancy along with the total number of vacancies.

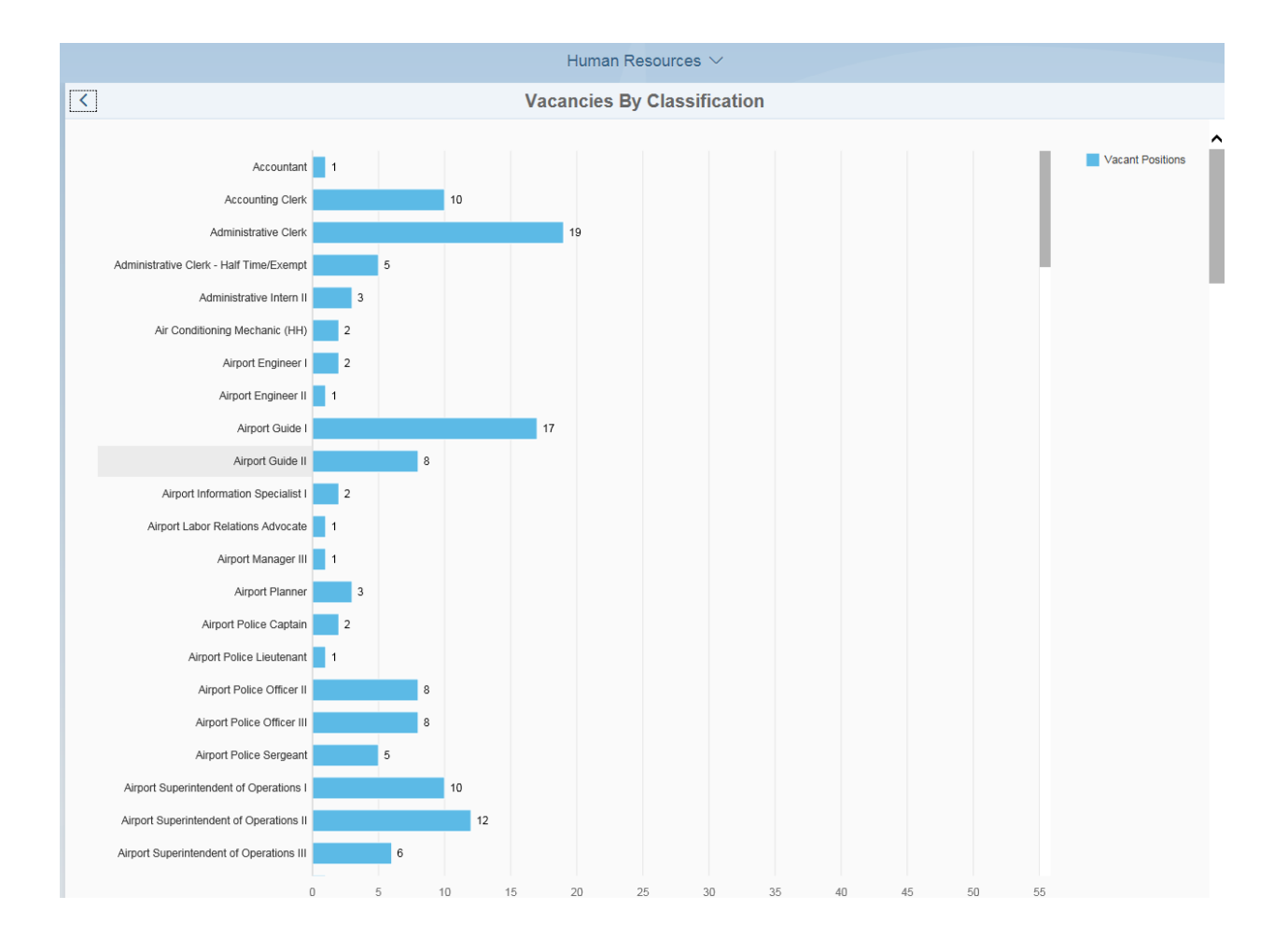

To return back to LAWA Organizational Details click the back arrow twice.

<

Something cool! Notice the Authorities.

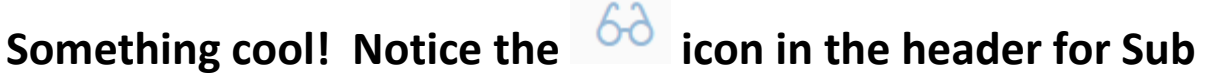

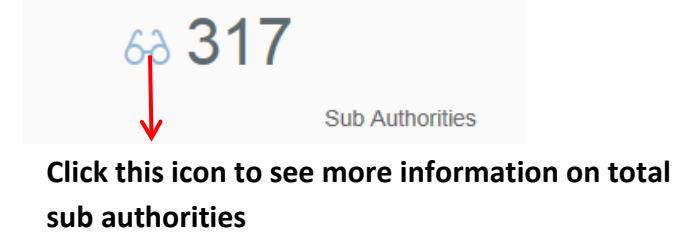

#### Screen Layout

After choosing the tile 'Sub Authorities, the sub authorities by organization screen is displayed. This screen is broken up into three main areas.

- Left Panel Displays all organizational units with the total number of sub authorities.
- Header Shows organizational information (Org number, Abbreviation, Name) based on selection.
- Sub Authority Details Shows the position information of the sub authorities (Position ID and Description).

| Human Resources $\vee$                                          |                            |  |
|-----------------------------------------------------------------|----------------------------|--|
| Sub Authorities   Search Q                                      | Organzational Unit Details |  |
| 50045318 ^<br>ADM-ABL-TED 1                                     | Sub Authority Details      |  |
| ADM Training & Employee Development                             | No Data Available          |  |
| 50004177<br>ADM-DED 2<br>Administration DED                     |                            |  |
| 50000620<br>ADM-HRS 1<br>ADM Human Resources Services           |                            |  |
| 50043977<br>ADM-HRS-DT 1<br>ADM Digital Transformation          |                            |  |
| 50013000<br>ADM-HRS-ERM 2<br>ADM Emp Rel - FMUG/IT/ADM/LAMP/PDG |                            |  |
| 50000639<br>ADM-HRS-RTW 1<br>ADM Return-to-Work & RAA Programs  |                            |  |

## Left Panel

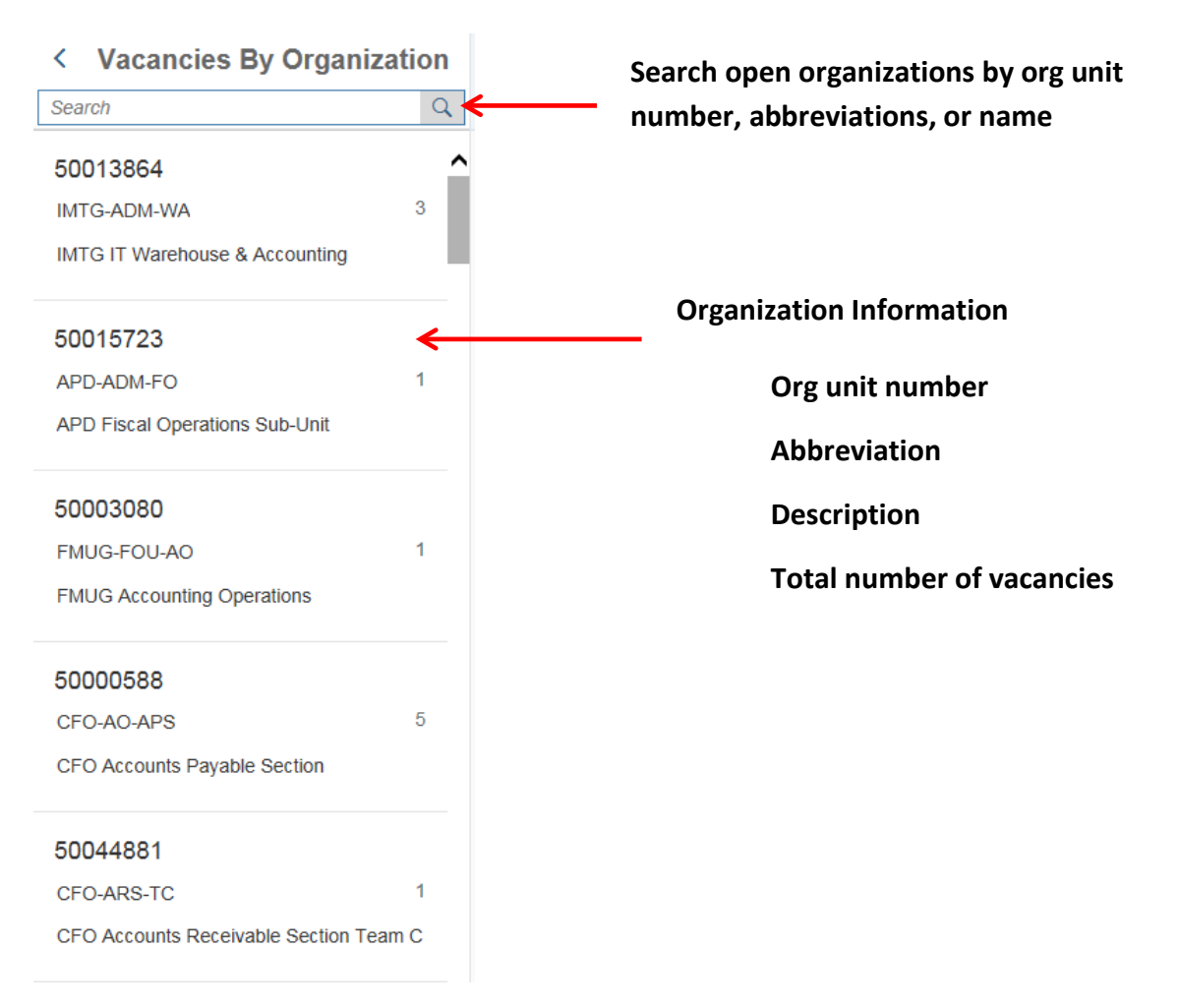

#### **Header**

Displays the organizational details for the item selected from the left panel

Organzational Unit Details 50045441 APD-W1-STE APD PPS Watch 1 Sub-Team E

### **Sub Authority Details**

The sub authority details section shows the following information for the selected org unit.

- Position ID
- Position Description

| Sub Authority Details |                                          |  |
|-----------------------|------------------------------------------|--|
| ID                    | Description                              |  |
| 50043865              | Airport Police Officer III (Sub - O) Bil |  |
| 50043932              | Airport Police Officer III (Sub - O)     |  |
| 50043926              | Airport Police Officer III (Sub - O)     |  |
| 50043874              | Airport Police Officer III (Sub - O)     |  |

<

To return back to LAWA Organizational Details click back arrow icon

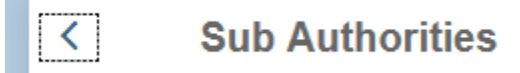

# Gender Breakdown

Pie chart displays the gender breakdown for all LAWA employees.

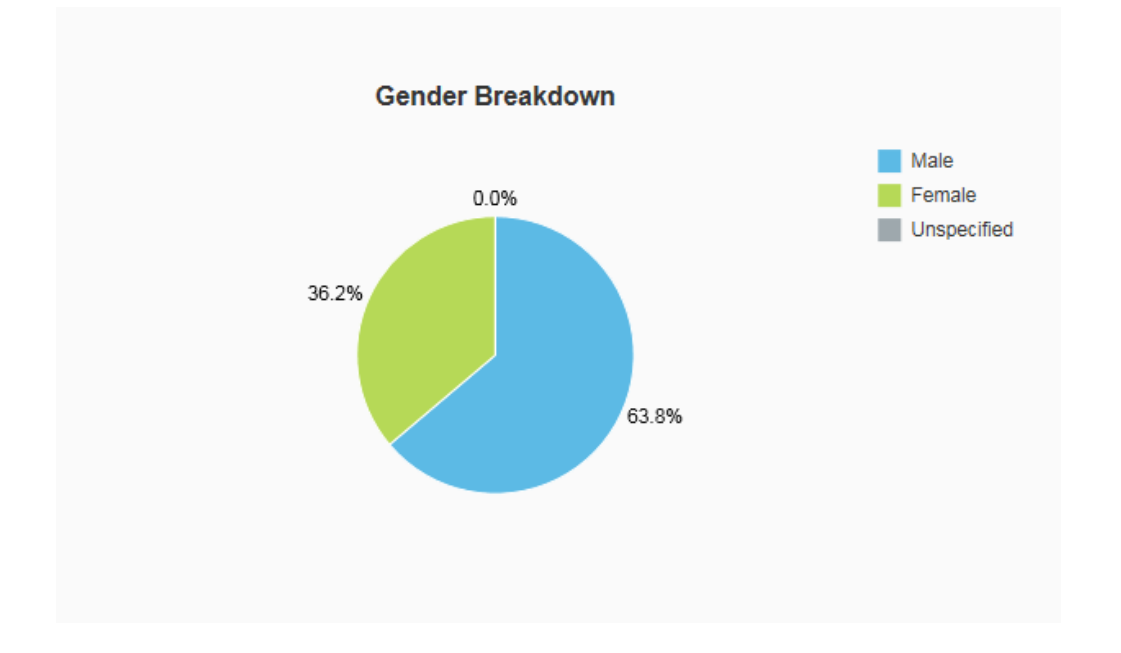

Each piece of the pie is clickable for additional information regarding that slice.

- 63.8% represents 2,349 male employees.
- 36.2% represents 1,331 female employees.

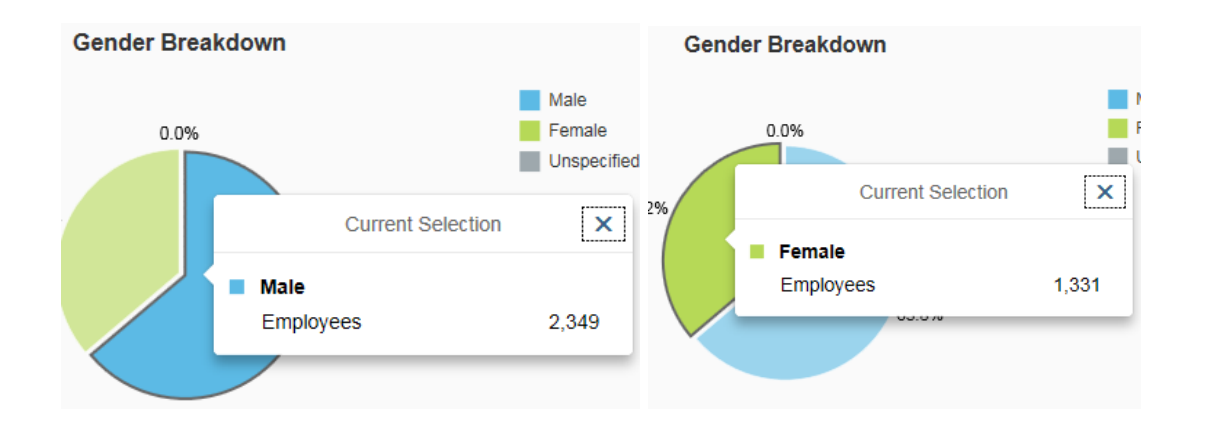

#### Salary Breakdown

Bar graph displays the number of employees is each salary range.

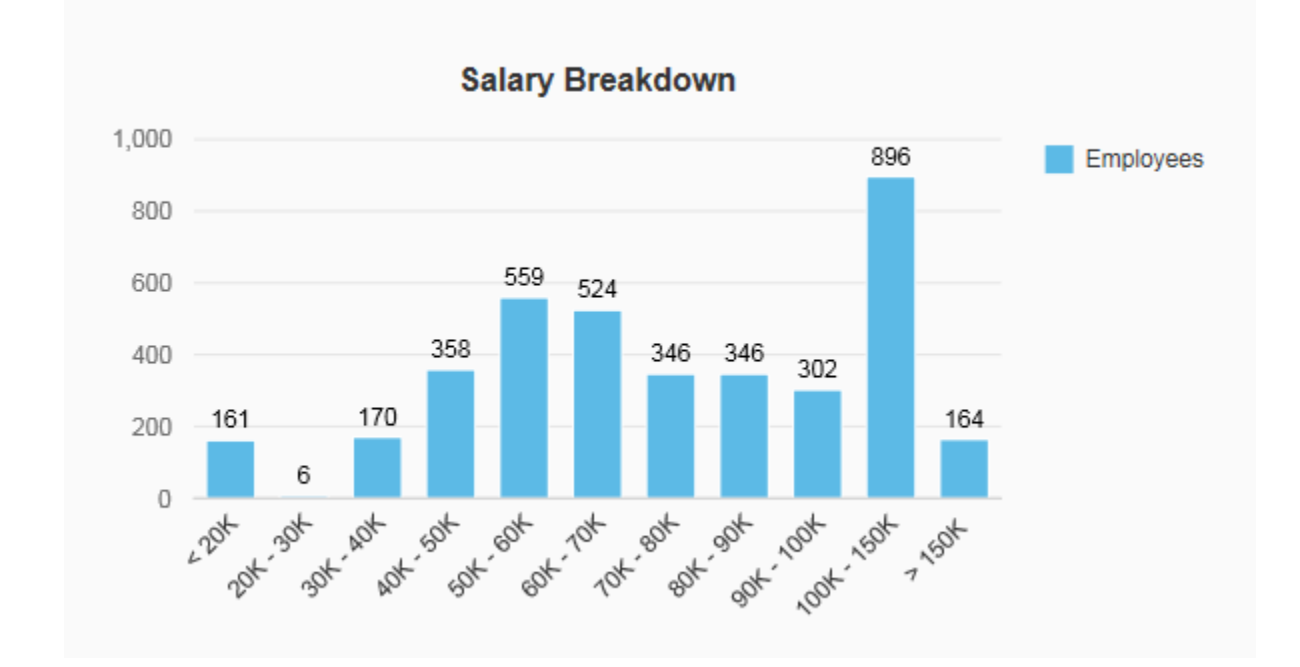

### Age Breakdown

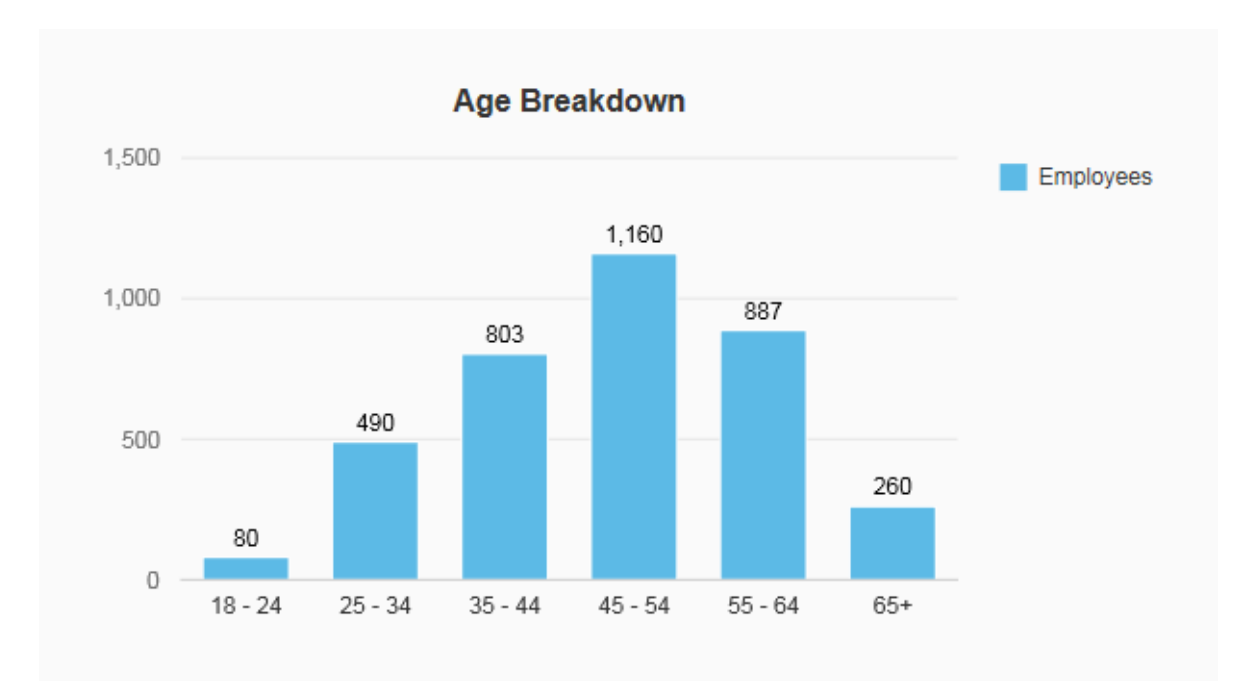

Bar graph displays the number of employees is each age range.

### Part Time/Full Time/\*Other

Donut chart displays the number of employees is each status.

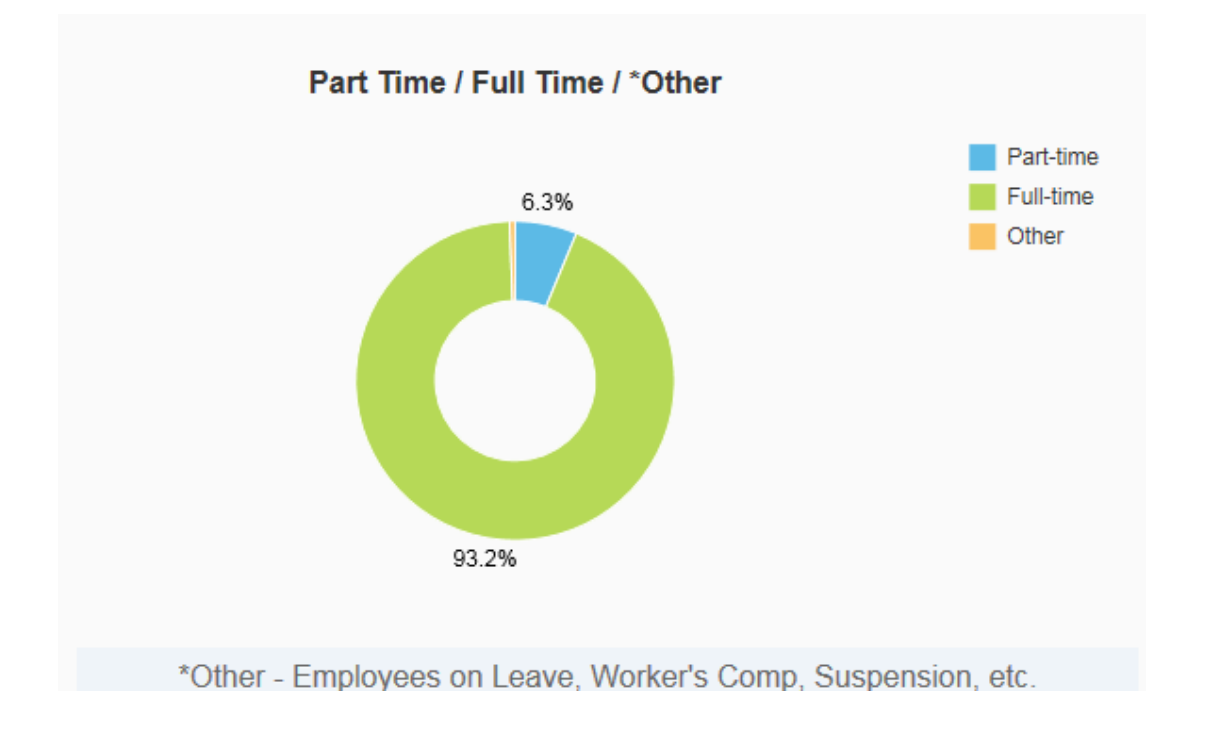

Each piece of the donut is clickable for additional information regarding that slice.

- 93.2% represents 3,429 Full Time employees.
- 6.3% represents 231 Part Time employees.

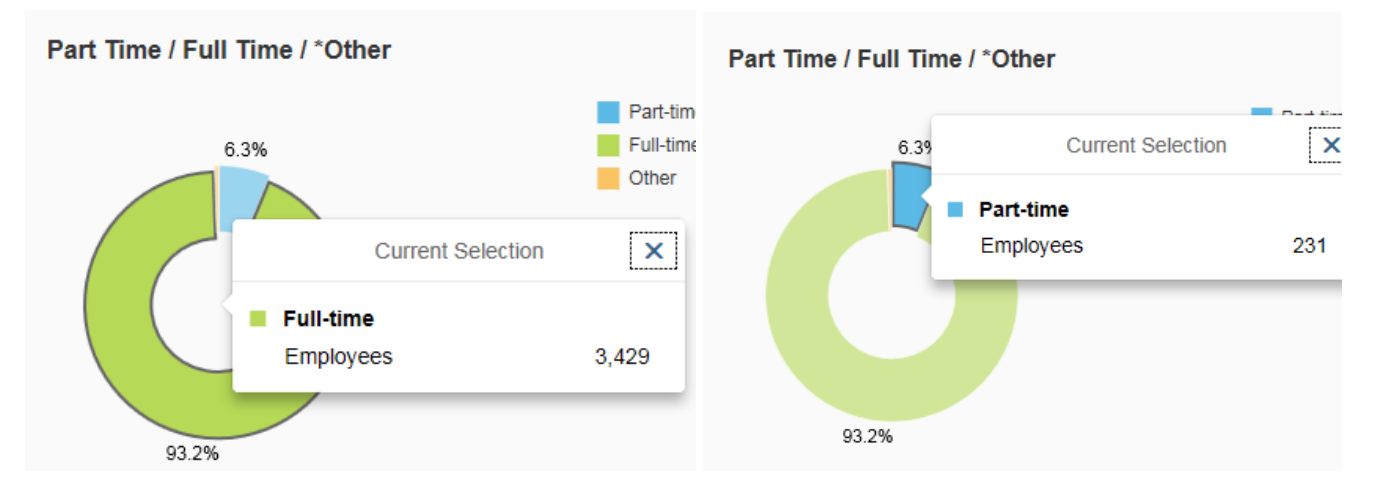